## Инструкция по созданию электронной почты @yandex.ru @mail.ru

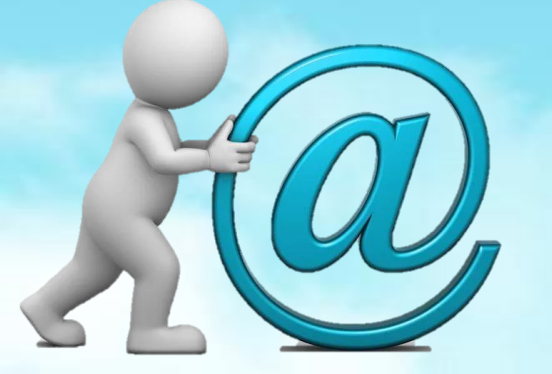

## Откройте любой браузер

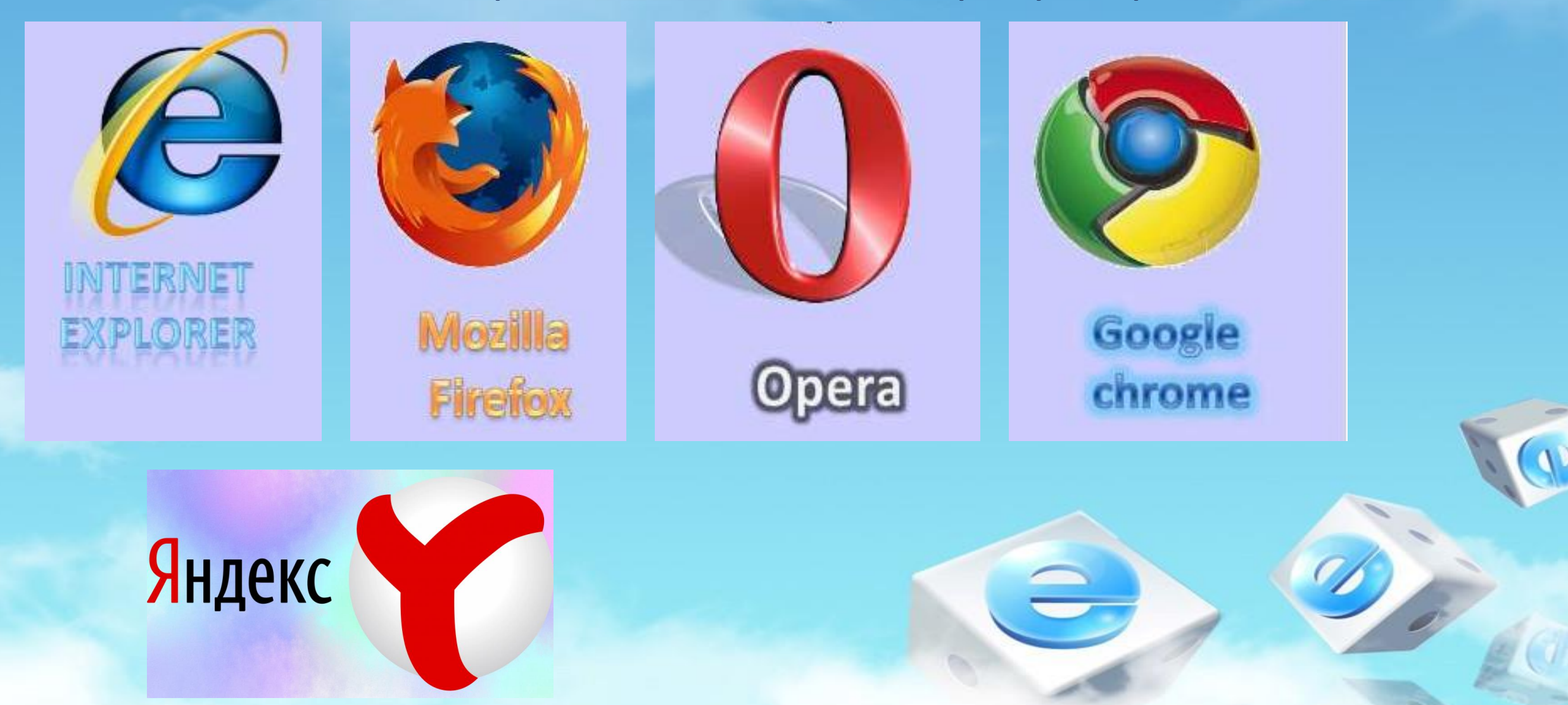

# Создание электронной почты на @yandex.ru

## Введите в адресной строке yandex.ru

Кызыл Конфиденциальность

÷

БАРС.Web-Образование

#### Сейчас в СМИ Коронавирус 23.03, 10 35

 $\times$  +  $\vee$ 

Погода

Яндекс

https://yandex.ru/

- Четыре самолёта с помощью из России прибыли на итальянскую авиабазу
- Россия ограничит авиасообщение со всеми иностранными государствами
- 鐅 Цены на нефть на открытии торгов обвалились на 8%
- В Германии осудили телеканал ARD за поздравление Лаврова с юбилеем
- В России могут приостановить работу кинотеатров

USD 79.93 +0.81 EUR 85.40 +0.75 HEΦTb 27.29 -3.77% ····

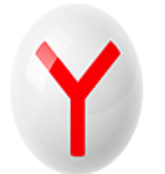

#### Ещё темнее

Яндекс.Браузер с тёмной темой для глубокой ночи 📴 Будьте в Плюсе 🙂

**4** Настройка

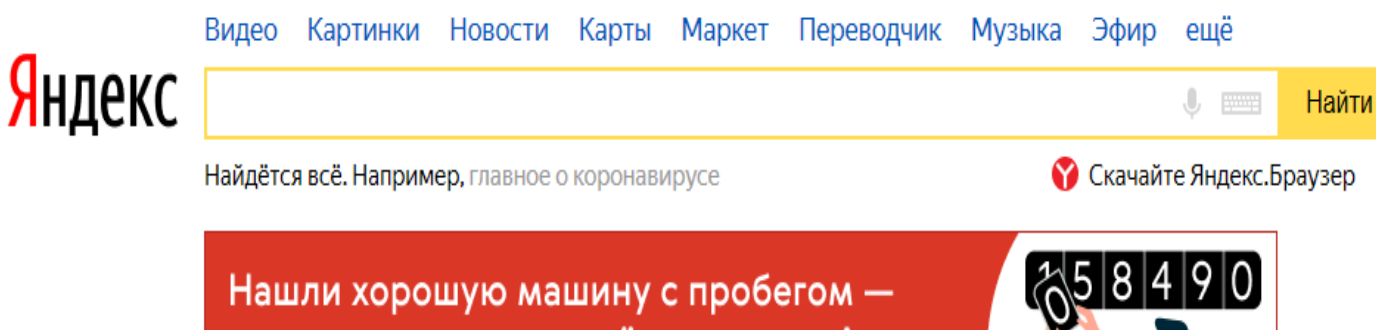

Карта Кызыла

посмотрите историю её продаж на Авто.ру

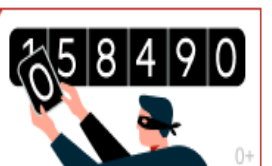

#### Коронавирус Карта

## Нажмите «Завести почту»

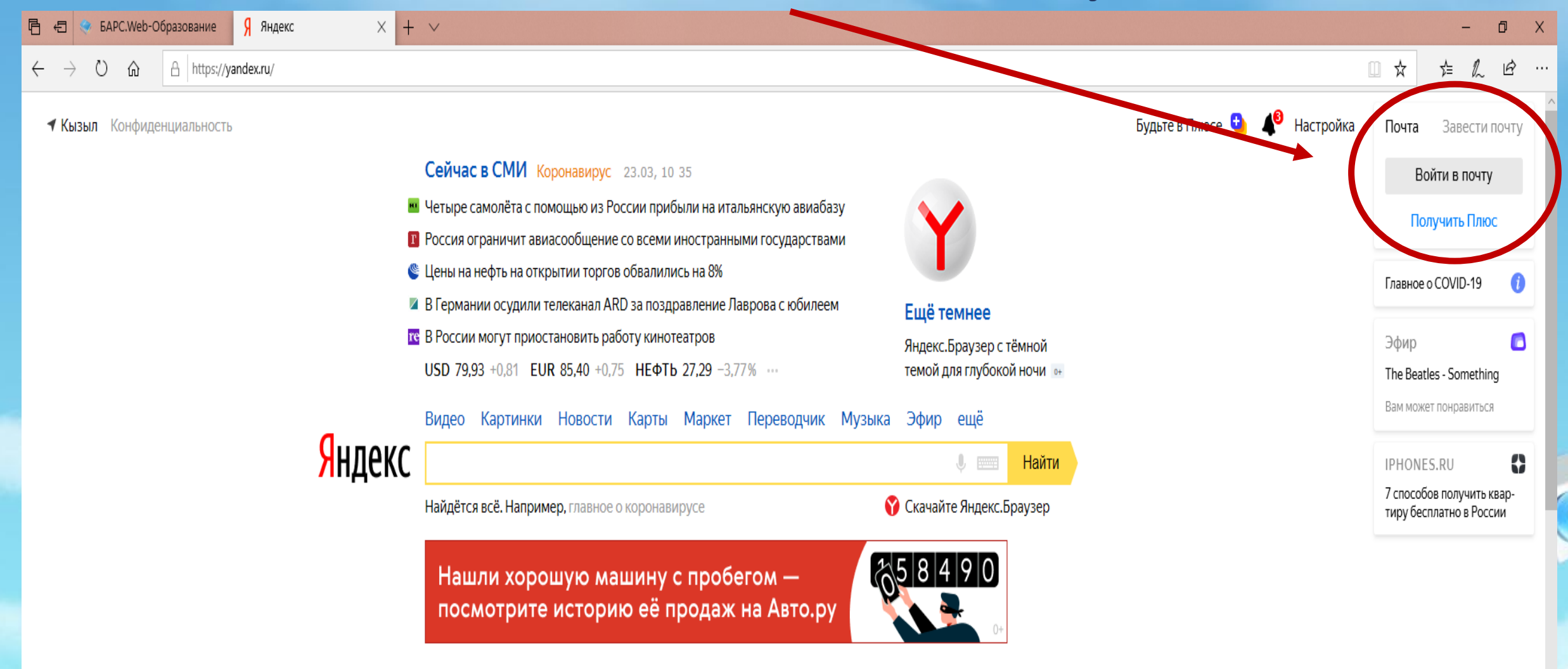

Коронавирус Карта

#### Регистрация

Имя Фамилия Придумайте логин Придумайте пароль Повторите пароль

Номер мобильного телефона

У меня нет телефона

#### Зарегистрироваться

Нажимая кнопку «Зарегистрироваться»:

Я соглашаюсь создать Яндекс.Кошелек. Я принимаю условия открытия и использования кошелька «Яндекс.Денег»

Я принимаю условия Пользовательского соглашения и даю своё согласие Яндексу на обработку моей персональной информации на условиях, определенных Политикой конфиденциальности.

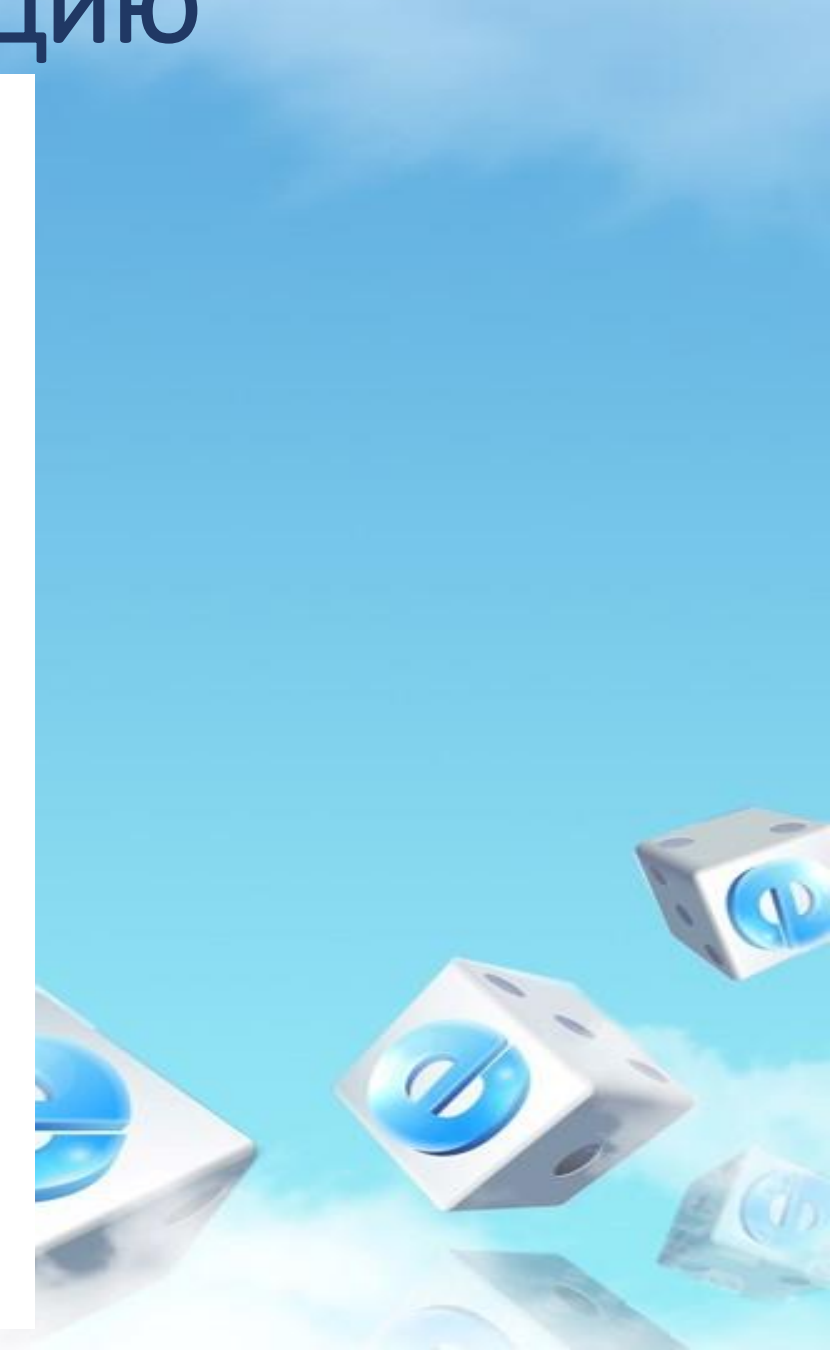

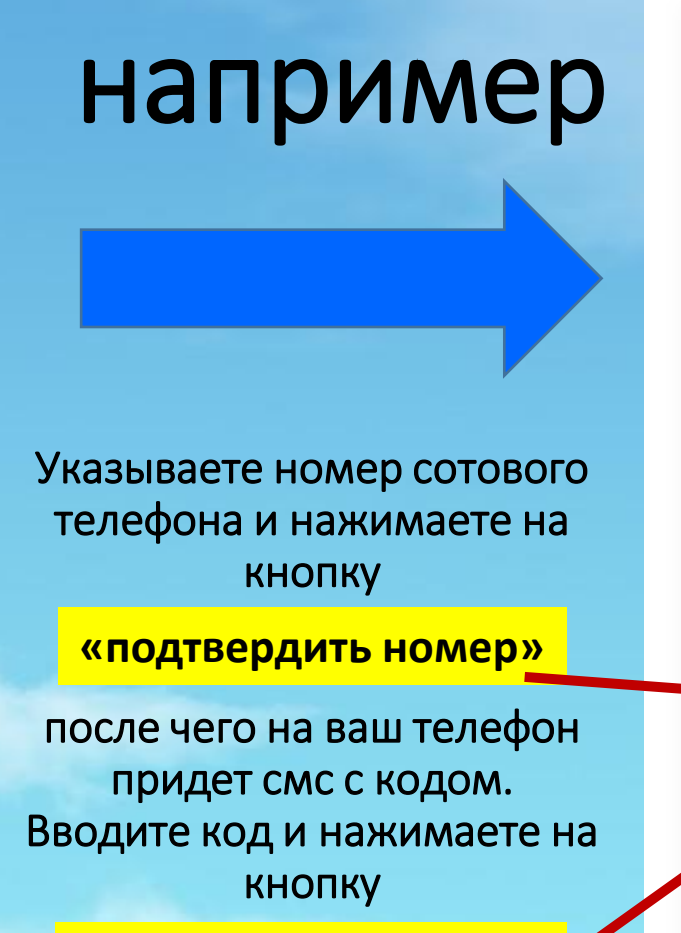

«Зарегистрироваться»

| F | егι      | 1CT | pai | ия    |
|---|----------|-----|-----|-------|
|   | <b>U</b> |     |     | 10121 |

| Марина            | $\checkmark$ |
|-------------------|--------------|
| Фамилия           |              |
| Ондар             | $\checkmark$ |
| Іридумайте логин  |              |
| narinkaondar      | $\checkmark$ |
| Іридумайте пароль |              |
| narina-1975       | Ø 🗸          |
| Іовторите пароль  |              |
| marina-1975       | $\checkmark$ |

Подтвердить номер

#### Зарегистрироваться

Нажимая кнопку «Зарегистрироваться»:

Я соглашаюсь создать Ян принимаю условия открытия кошелька «Яндекс.Денег»

Я принимаю условия Пол соглашения и даю своё согл обработку моей персональ условиях, определенных Поконфиденциальности. Выбираете свободный логин из списка и придумываете надежный гароль свыше 8 символов

Еще 5 логинов

Свободные логины

marinkaondar marine.ondar ondar.marine maryna.ondar ondarmarin

<u>Логин и пароль</u> вам следует записать в блокнот, чтобы не забыть для дальнейшего использования!!!

## Ваша почта создана

| $\leftarrow$ $\rightarrow$ $\circlearrowright$ $\textcircled{a}$ https://mail.yande | <b>ex.ru</b> /?uid=1050798947#inbox             |                                 |                       |
|-------------------------------------------------------------------------------------|-------------------------------------------------|---------------------------------|-----------------------|
| Яндекс Почта контакты кален                                                         | ндарь Диск                                      | Q. Поиск                        | 🕒 💵 🧔 marinkaondar MO |
| 🗹 Написать 🕄                                                                        | 🗌 🔿 Переслать 👚 Удалить 🔥 Это спам! 🏠 Прочитано | Метка 💌 📗 В папку 💌 📌 Закрепить | Вид ~                 |
| Входящие<br>Отправленные                                                            | В папке «Входящие» нет писем.                   |                                 |                       |
| Удалённые<br>Спам                                                                   |                                                 |                                 |                       |
| Черновики<br>十 Создать папку                                                        |                                                 |                                 |                       |
| <b>E</b> • <b>Q</b>                                                                 |                                                 |                                 |                       |
| + Создать метку                                                                     |                                                 |                                 |                       |
| Добавьте ваш ящик 🔘 M 🕖                                                             |                                                 |                                 |                       |
|                                                                                     |                                                 |                                 |                       |
|                                                                                     |                                                 |                                 |                       |
|                                                                                     |                                                 |                                 |                       |
|                                                                                     |                                                 |                                 |                       |

Поздравляем вы успешно создали почту на yandex.ru

# Создание электронной почты на

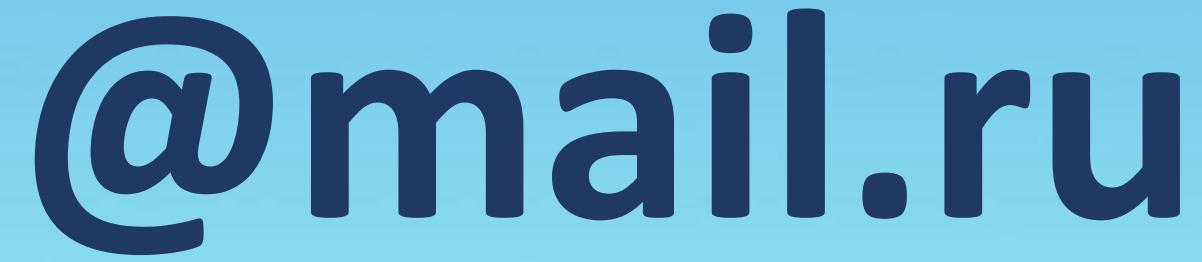

## Откройте любой браузер

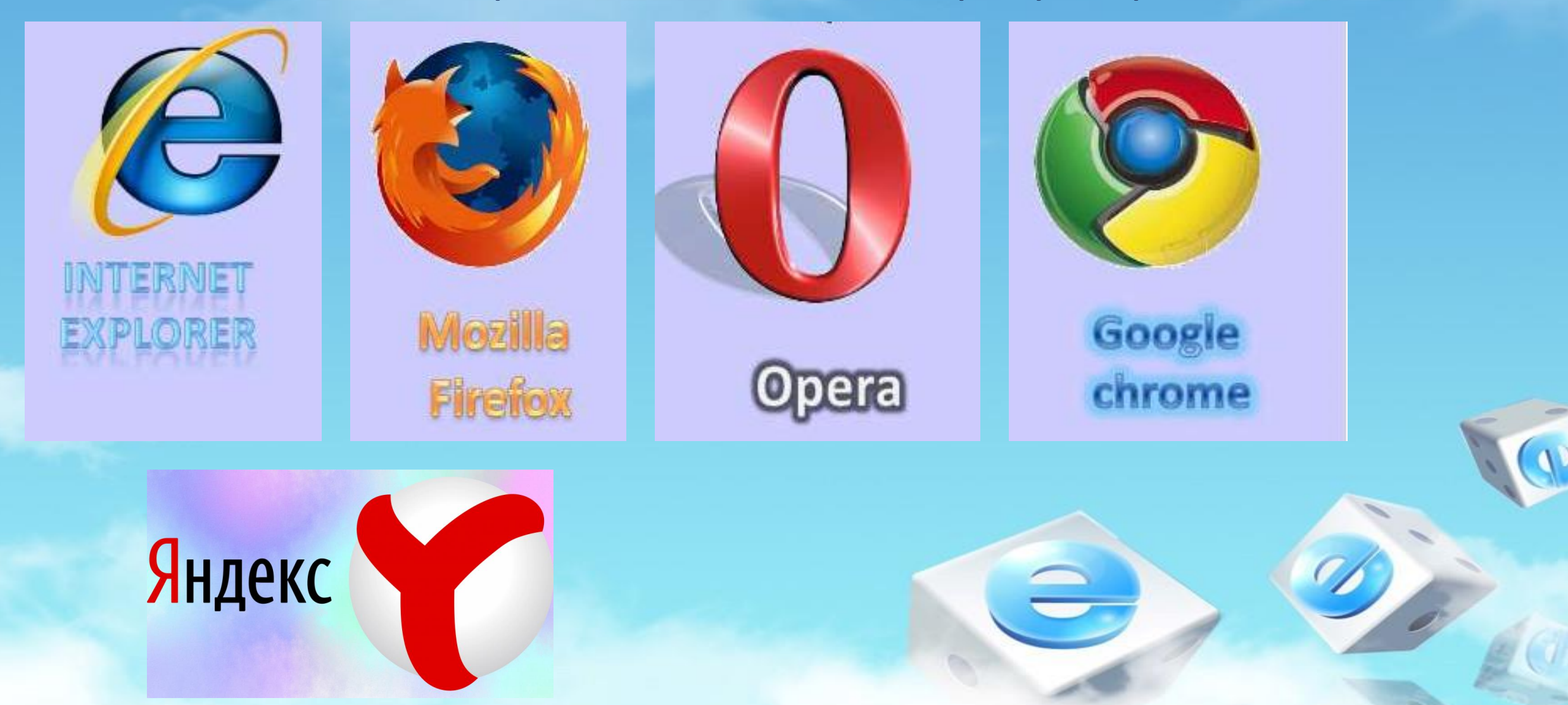

## Введите в адресной строке mail.ru

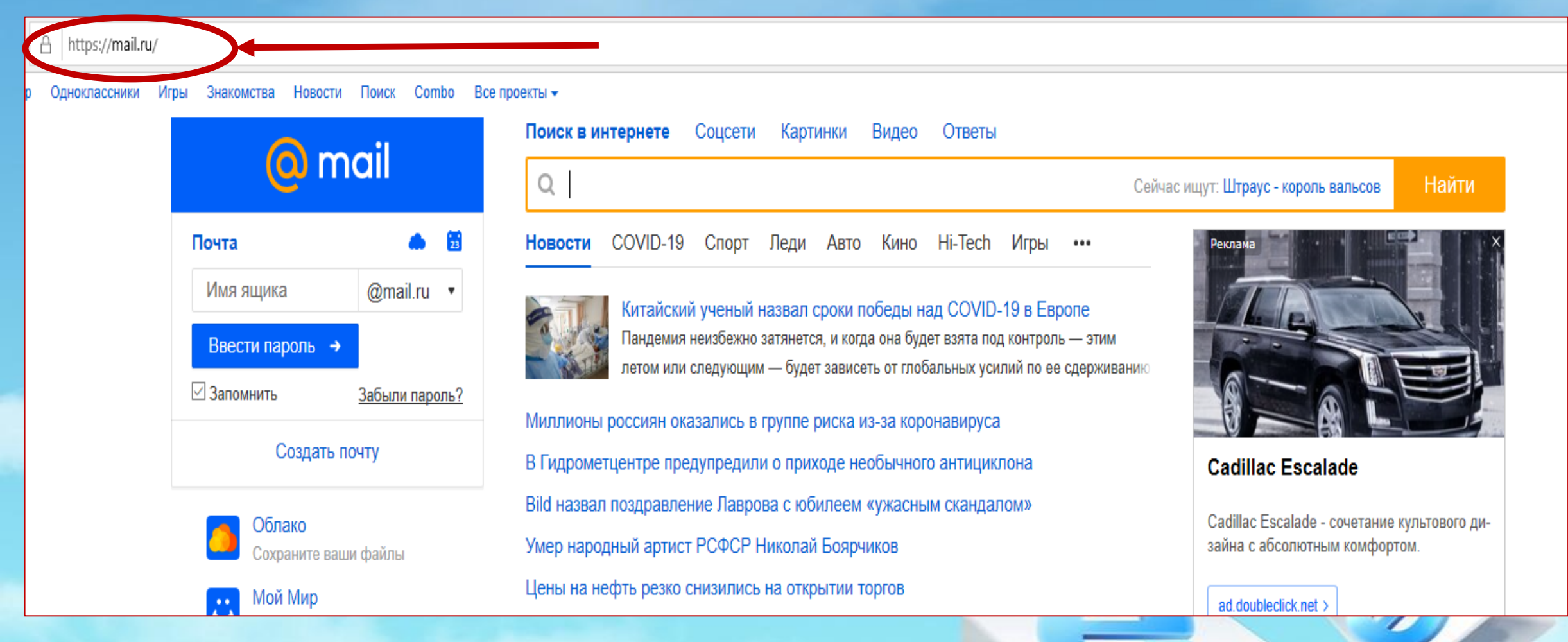

## Нажмите на кнопку «Регистрация»

Игры Знакомства Новости Поиск Combo Все проекты -

| 🙆 mail        |                | Поиск в интернете Соцсети Картинки Видео Ответы                             |                                      |
|---------------|----------------|-----------------------------------------------------------------------------|--------------------------------------|
|               |                | Q                                                                           | Сейчас ищут: голубая дыра Дина Найти |
| Почта         | 23             | Новости COVID-19 Спорт Леди Авто Кино Hi-Tech Игры •••                      | Реклана                              |
| Имя ящика     | @mail.ru •     | Китайский вирусолог назвал сроки победы над COVID-19 в Европе               |                                      |
| Ввести пароль | <b>→</b>       | Пандемия неизбежно затянется, и когда она будет взята под контроль — этим   | Скрыть рекламу:                      |
| Запомнить     | Забыли пароль? | летом или следующим — будет зависеть от глобальных усилий по ее сдерживанию | Не интересуюсь этой темой            |
|               |                |                                                                             |                                      |
|               |                |                                                                             |                                      |

#### Регистрация

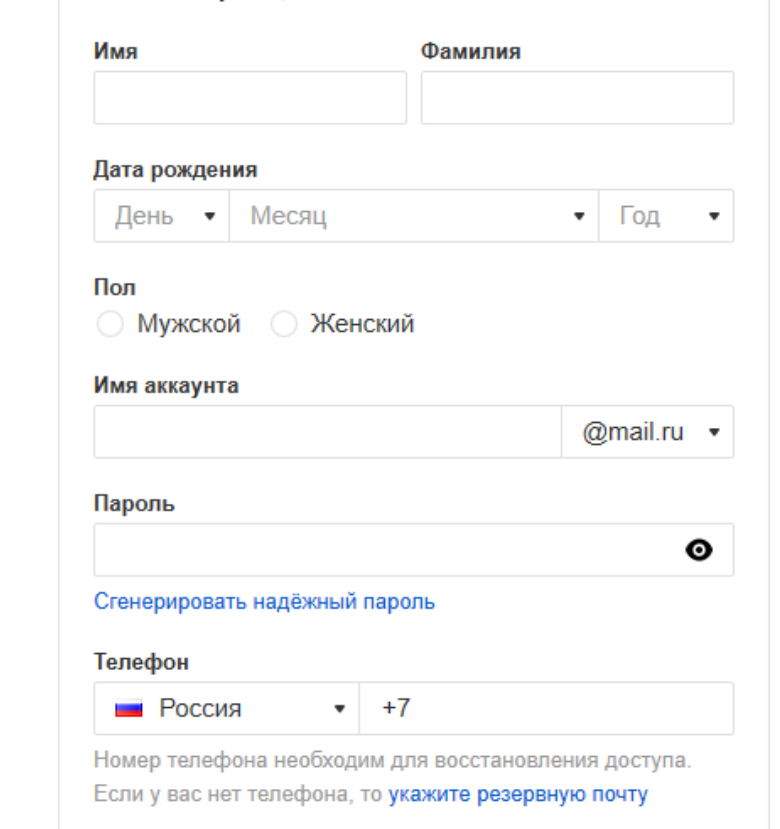

#### Зарегистрироваться

Нажимая «Зарегистрироваться», вы принимаете следующие Условия использования.

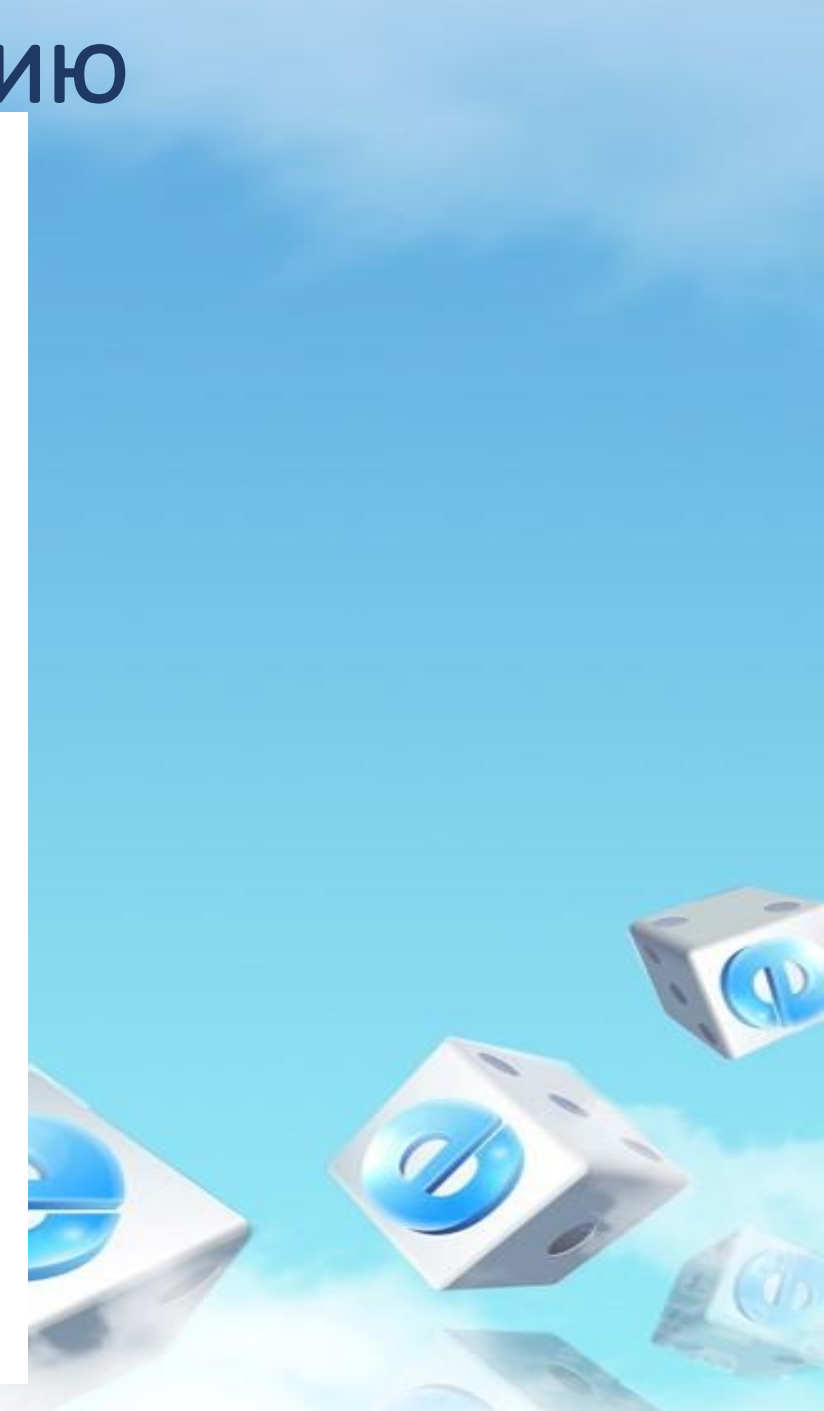

Указываете номер сотового телефона и нажимаете на кнопку

например

«Зарегистрироваться»

после чего на ваш телефон придет смс с кодом.

#### Регистрация

| Имя                                     | Фамилия    |
|-----------------------------------------|------------|
| Марина                                  | Ондар      |
| Дата рождения                           |            |
| 6 • Апрель                              | • 1975 •   |
| Пол<br>Мужской • Женски<br>Имя аккаунта | ий         |
| ondar-marina.80                         | @mail.ru 🔹 |
| Пароль                                  |            |
| marisha-1975                            | Ø 🔻        |
| Сгенерировать надёжный пар              | роль       |

#### Телефон

Россия

+7923000000

Номер телефона необходим для восстановления доступа. Если у вас нет телефона, то укажите резервную почту

#### Зарегистрироваться

Нажимая «Зарегистрироваться», вы принимаете следующие Условия использования. Укажите желаемое имя аккаунта ondar-marina@inbox.ru marina.ondar.75@bk.ru ondar-marina@list.ru marina.ondar.75@inbox.ru marina.ondar.75@list.ru marina.ondar.75@mail.ru marina.ondar.1975@bk.ru marina.ondar.2020@bk.ru

#### Выбираете свободный

логин из списка и придумываете надежный пароль свыше 8 символов

<u>Логин и пароль</u> вам следует записать в блокнот, чтобы не забыть для дальнейшего использования!!!

## Если появится окно «Я не робот»

#### Поставьте галочку «Я не робот» А затем нажмите кнопку Продолжить

| Пройдите п | роверку                                             |
|------------|-----------------------------------------------------|
| Я не робот | геСАРТСНА<br>иденциальность - Условия использования |
| Продолжить | Назад                                               |

Выбираете те рисунки которые от вас потребуют, а затем нажимаете на кнопку

Подтвердить

Выберите все изображения, где есть Светофоры

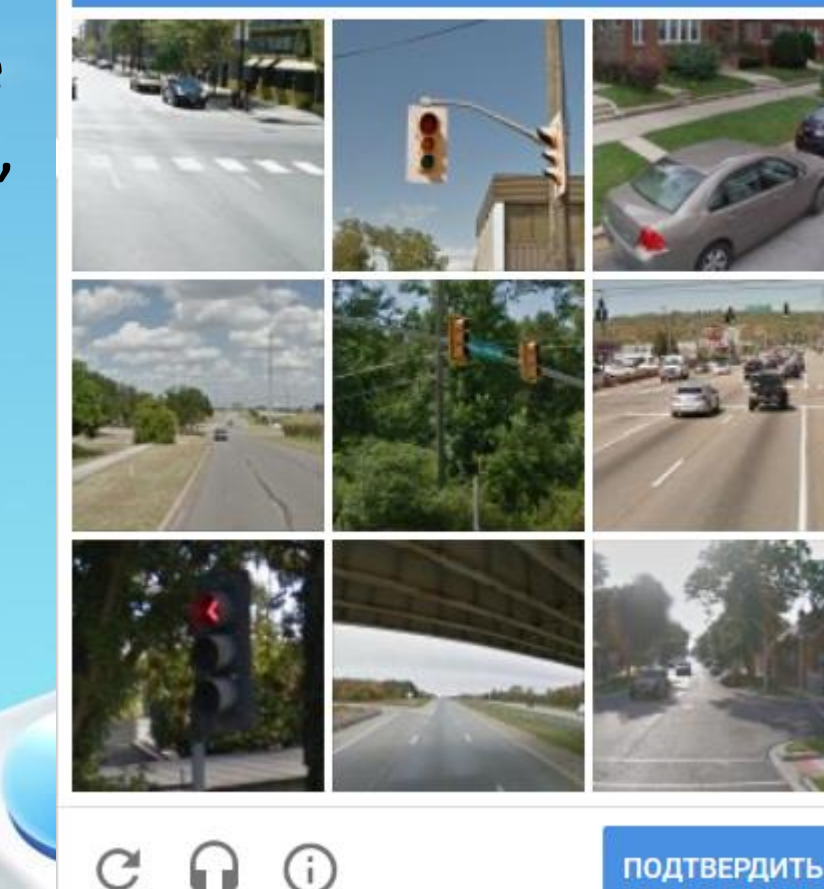

### Ваша почта создана

| ← → Ů ♠ https://e.mail.ru/inbox/?back=1&afterReload=1 |                                                  |                                                                                                    |          |  |
|-------------------------------------------------------|--------------------------------------------------|----------------------------------------------------------------------------------------------------|----------|--|
| Mail.ru Почта 😕 Мой Мир Однокласс                     | сники Игры Знакомства Новости Поиск С            | Combo Все проекты 🕶                                                                                                |          |  |
| 🔘 mail                                                | <ul> <li>Выделить все</li> <li>Отмети</li> </ul> | ть все прочитанными                                                                                                | Фильтр 🔻 |  |
| Написать письмо                                       | • 🔘 Почта Mail.ru                                | 🤌 Вход с нового устройства в аккаунт Если это не вы, измените пароль. Вход с нового устройства в аккаунт kyrgys.19 | 20 мар   |  |
| ▼ Входящие 2                                          | • 🔘 Почта Mail.ru                                | 10 дней вместе. Расскажите о первом впечатлении! Ответьте на один вопрос – это не займёт много времени. Вашему     | 14 мар   |  |
| И Социальные сети                                     |                                                  |                                                                                                    |          |  |
| 🖬 Рассылки                                            |                                                  |                                                                                                    |          |  |
| 🔦 Отправленные                                        |                                                  |                                                                                                    |          |  |
| 🗐 Черновики                                           |                                                  |                                                                                                    |          |  |
| 🖓 Спам                                                |                                                  |                                                                                                    |          |  |
| 着 Корзина Очистить                                    |                                                  |                                                                                                    |          |  |
| + Новая папка                                         |                                                  |                                                                                                    |          |  |
|                                                       |                                                  |                                                                                                    |          |  |
|                                                       |                                                  |                                                                                                    |          |  |

Поздравляем вы успешно создали почту на mail.ru